## **MEMBER INFORMATION GUIDE – FIRST TIME LOG IN**

## Table of Contents

| First Time Log In to Online Banking | 2   |
|-------------------------------------|-----|
| First Time Log In to the Mobile App | .11 |

## FIRST TIME LOG IN TO ONLINE BANKING

1. To access the online banking system, go to the CUA website at <u>cua.com</u>. Once you are on the website, click the green "Sign in" link in the top right-hand corner of the menu bar.

| Personal | Business  | About CUA | Tools | Rates | In Our Community | Find Us Con | tact Us Q Search     | A Sign In |
|----------|-----------|-----------|-------|-------|------------------|-------------|----------------------|-----------|
| CU       | y to bonk |           |       |       | Banki            | ng Lending  | Planning & Investing | CUAdvice  |

 You will then be brought to the new user sign in page. To begin, enter your 19-digit Member (Debit) Card number in the 'Debit card number or username' box. If you do not have a physical Member (Debit) Card, enter the 16-digit Virtual Card Number that you were provided. This was given to you when you set up your account. Click 'Continue'.

Note: **Do not** select 'Forgot username or password?' for your first-time logging in, as you need to go through the process of verifying your contact details and creating a profile. Once you've created a profile, you can use this option to retrieve or reset your login credentials in the future. If you are having trouble logging in for the first time, please call our Customer Contact Centre at 902.492.6500.

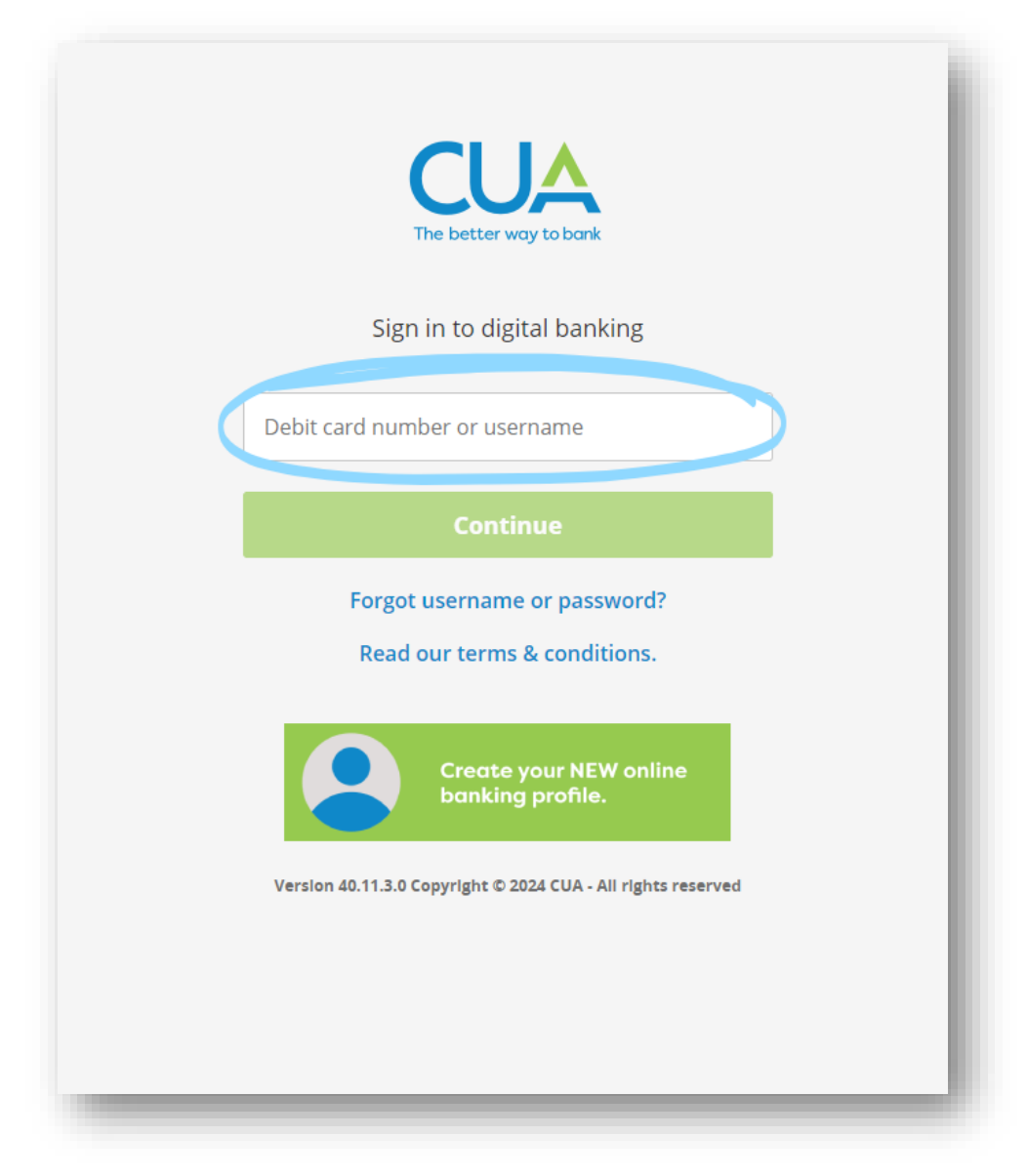

3. You will then be asked to walk through setting up a profile. Enter your: 1) date of birth (see step 4), and 2) either your mobile phone number or email address. Then, 3) click 'Confirm' next to the verification method you selected.

Note: This information must match the details on your account profile. If they do not match or are not on file, you will receive an error message directing you to contact CUA. Before contacting us at 902.492.6500, please try both your mobile phone number and email address.

|                                                              | The better way to bank<br>Welcome!                                                                                                    |    |
|--------------------------------------------------------------|----------------------------------------------------------------------------------------------------|----|
|                                                              | We see that you're a new CUA online banking user. You'll<br>need to set up a profile in order to access your banking<br>information. Don't worry! We'll walk you through two<br>simple steps.<br>For identification and security purposes, please enter<br>your date of birth and either the mobile phone number |    |
| * Member/Debit Card Number<br>(populated from previous step) | An authentication code will be sent to the mobile phone<br>number or e-mail for confirmation.                                                                                                    |    |
| 1)                                                           | Date of birth                                                                                                    |    |
| 2)                                                           | Canada +1                                                                                                    | 3) |
|                                                              | Confirm >                                                                                                    |    |
|                                                              | Continue                                                                                                    |    |

4. When using the calendar for your date of birth, you do not need to scroll day by day to find the date. You can quickly scroll to the appropriate year by clicking on the current date. One click shows you all of the months in the current year. Two clicks shows you a 10-year span, making it easy to scroll to the year you need.

| «   |                    | Au             | g 26, 2   | 024  |     |     | -                     |  |  |
|-----|--------------------|----------------|-----------|------|-----|-----|-----------------------|--|--|
| Sun | Мо                 | Tue            | Wed       | Thur | Fri | Sat | he format MMM DD,     |  |  |
| 28  | 29                 | 30             | 31        | 1    | 2   | 3   |                       |  |  |
| 4   | 5                  | 6              | 7         | 8    | 9   | 10  | t to the mobile phone |  |  |
| 11  | 12                 | 13             | 14        | 15   | 16  | 17  |                       |  |  |
| 18  | 19                 | 20             | 21        | 22   | 23  | 24  |                       |  |  |
| 25  | 26                 | 27             | 28        | 29   | 30  | 31  |                       |  |  |
| 1   | 2                  | 3              | 4         | 5    | 6   | 7   |                       |  |  |
| Da  | ate of birth       |                |           |      |     |     |                       |  |  |
|     |                    | Dirt           | n         |      |     |     |                       |  |  |
| •   | Mob                | ile pl         | n<br>hone | numl | ber |     |                       |  |  |
| Ca  | <b>Nob</b><br>nada | ile pl<br>a +1 | hone      | numl | ber |     |                       |  |  |
| Ca  | <b>Mob</b><br>nada | ile pl<br>a +1 | hone      | num  | ber |     | ~                     |  |  |
| O I | <b>Mob</b><br>nada | ile pl<br>a +1 | hone      | numl | ber |     | Confirm >             |  |  |
| Ca  | <b>Mob</b><br>nada | ile pl         | hone      | numl | ber |     | Confirm >             |  |  |
| Ca  | Mob<br>nada        | ile pl<br>a +1 | hone      | num  | ber |     | Confirm >             |  |  |

As an example, to enter the birth date January 1, 1960, click on today's date twice to see the 10-year span 2020-2029. You can then use the left arrow to scroll to the 10-year span of 1960-1969.

| «    | 2020   | -2029 |      | b<br>9 |
|------|--------|-------|------|--------|
| 2019 | 2020   | 2021  | 2022 | b      |
| 2023 | 2024   | 2025  | 2026 |        |
| 2027 | 2028   | 2029  | 2030 | ł      |
| Date | of bir | th    |      | 1      |

Once there, click on your birth year - in this example, 1960.

| <b>«</b> | 1960 | 1969 | >>   | b<br>9 |
|----------|------|------|------|--------|
| 1959     | 1960 | 961  | 1962 | b      |
| 1963     | 1964 | 1965 | 1966 |        |
| 1967     | 1968 | 1969 | 1970 |        |

You will then be shown all 12 months of 1960. Click on the correct month.

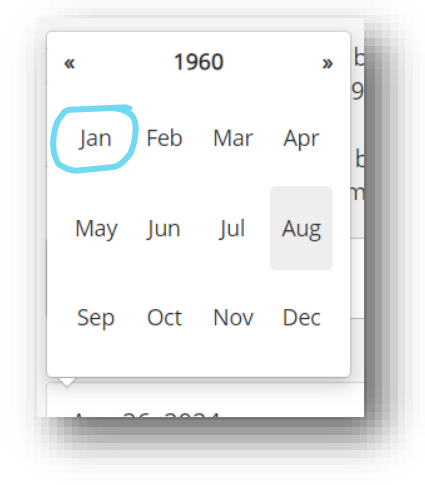

Then, you will see all of the days within that month and year. Click on the appropriate day and your birthdate will populate into the field, and you can proceed to the next step.

|        | 11 - | l - l |          | . I  |     | c:1 | ור |
|--------|------|-------|----------|------|-----|-----|----|
| «      |      | Jan   | n 01, 19 | 960  |     | >>  |    |
| Sun    | Мо   | Tue   | Wed      | Thur | Fri | Sat | ł  |
| 27     | 28   | 29    | 30       | 31   | 1   | 2   |    |
| 3      | 4    | 5     | 6        | 7    | 8   | 9   | t  |
| 10     | 11   | 12    | 13       | 14   | 15  | 16  |    |
| 17     | 18   | 19    | 20       | 21   | 22  | 23  | ľ  |
| 24     | 25   | 26    | 27       | 28   | 29  | 30  |    |
| 31     | 1    | 2     | 3        | 4    | 5   | 6   |    |
| $\sim$ |      |       |          |      |     |     | f  |

5. If the information entered in the above screens matches the information on file at CUA, you will be prompted to enter an authentication code which will be sent to your mobile phone number or email address that you entered above. Enter the code and click 'Confirm'.

| E-mail Confirmation                                                                       | Mobile Phone Number Confirmation                                                                   |
|-------------------------------------------------------------------------------------------|----------------------------------------------------------------------------------------------------|
| An authentication code has been sent to your e-mail. Enter in the code you have received. | An authentication code has been sent to your mobile phone. Enter in the code you have<br>received. |
| enter code                                                                                | enter code                                                                                         |
| If you don't receive the email within 10 minutes, <u>resend the code</u> .                | If you don't receive the code within 10 minutes, $resend the code$ .                               |
| Confirm                                                                                   | Confirm                                                                                            |
|                                                                                           |                                                                                                    |
|                                                                                           |                                                                                                    |
|                                                                                           |                                                                                                    |
|                                                                                           |                                                                                                    |

6. After successfully entering the authentication code, you will be asked to select a new username and password. Once you've selected your new login credentials and accepted the terms of the *Direct Service Agreement*, click 'Continue'.

Note: The username should be something you will easily remember, as you will use it to sign into online banking from now on. It also cannot be changed once set, so please ensure you enter it carefully.

|                           | The better way to bank<br>Step 1 of 2: Create a new user profile                                                |  |
|---------------------------|----------------------------------------------------------------------------------------------------|--|
| Wel<br>nev<br>pas         | come CUA Member You'll need to set up a<br>v user profile consisting of a username and a strong<br>sword.       |  |
| - Fu                      | Isername                                                                                                    |  |
| Ente                      | rusername                                                                                                    |  |
| E                         | nter new password                                                                                               |  |
| Pass<br>(X)<br>(X)<br>(X) | sword strength: Weak<br>) Minimum 10 characters<br>) Minimum 1 uppercase letter<br>) Minimum 1 lowercase letter |  |
| ×                         | ) Minimum 1 number                                                                                              |  |
| R                         | e-enter new password                                                                                            |  |
|                           | I have read and accept the terms<br>in the Direct Service Agreement.                                            |  |
|                           | Continue                                                                                                    |  |
|                           | Cancel                                                                                                    |  |

7. You will see a summary screen outlining your name, new username, concealed password and mobile phone number or email address. If you are satisfied with the information, click "Create user profile". If you need to make changes, you can click "Cancel" and re-enter your information.

| The better way to bank<br>Step 2 of 2: Confirm user profile                                        |  |
|----------------------------------------------------------------------------------------------------|--|
| You're almost done! Please review and create your user<br>profile.<br>Name<br>Member name          |  |
| Username<br>Member username<br>Password<br>***********<br>Mobile phone number<br>CA (XXX) XXX-XXXX |  |
| Create user profile<br>Cancel                                                                      |  |
| Copyright © 2024 CUA - All rights reserved                                                         |  |
|                                                                                                    |  |

8. You can now proceed to log in to the new online banking system using the username and password you have just set!

| The better way to bank<br>Completed!                                                                                             |
|----------------------------------------------------------------------------------------------------|
| Your user profile has been created. You can now proceed<br>to sign in to online banking using your new username<br>and password. |
| Name<br>Member name<br>Username<br>Member username                                                                               |
| Password<br>***********<br>Mobile phone number<br>CA (XXX) XXX-XXXX                                                              |
| Proceed to sign in<br>Copyright © 2024 CUA - All rights reserved                                                                 |
|                                                                                                    |

## FIRST TIME LOG IN TO MOBILE BANKING

- 1. Before you can access the new mobile banking system, ensure you have the latest version of the app installed by accessing the App Store on an iOS (Apple) device or the Google Play Store on an Android device.
- 2. Once the download is complete, launch the app and select 'Sign in'.

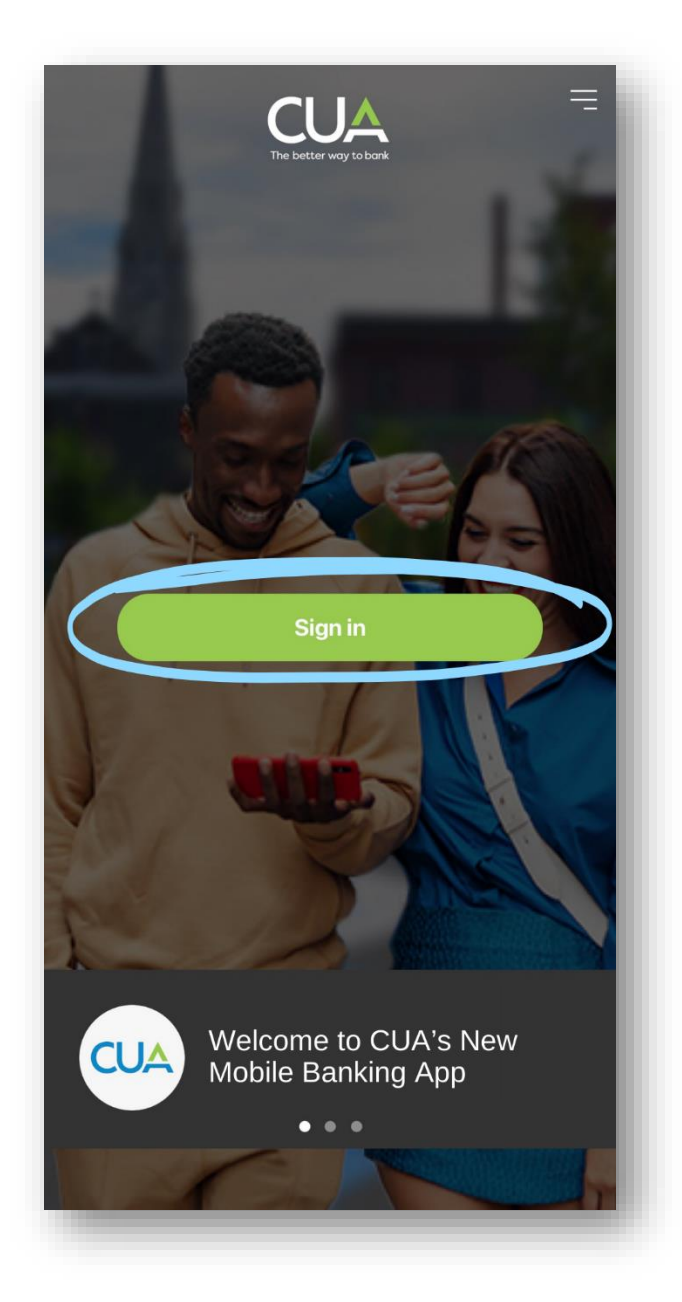

3. To begin, enter your 19-digit Member (Debit) Card number in the 'Debit card number or username' box. If you do not have a physical Member (Debit) Card, enter the 16-digit Virtual Card Number that you were provided when you set up your account. Click 'Continue'.

Note: **Do not** select 'Forgot username or password?' for your first-time logging in as your current identification details will not match our records. Once you've created a profile, you can use this option to retrieve or reset your login credentials in the future. If you are having trouble logging in for the first time, please call our Customer Contact Centre at 902.492.6500.

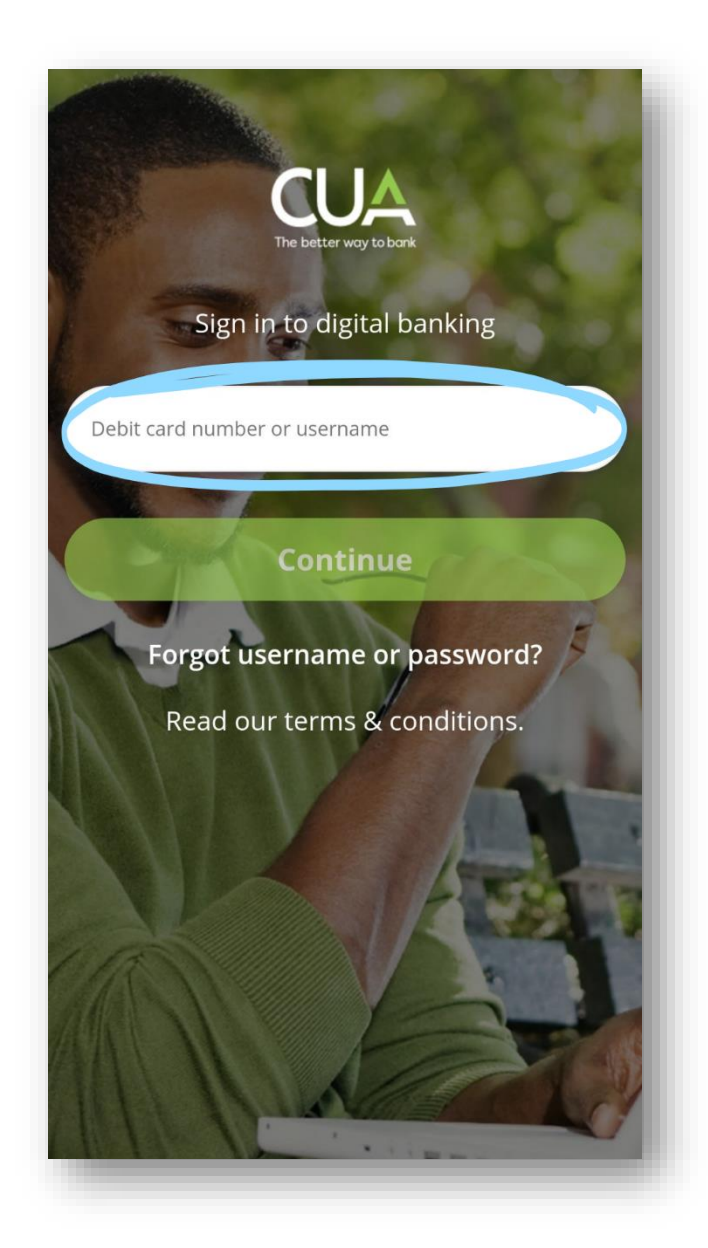

4. You will then be asked to walk through setting up a profile. Enter your: 1) date of birth (*see step 5*), and 2) either your mobile phone number or email address. Then, 3) click 'Confirm' next to the verification method you selected.

Note: This information must match the details on your account profile. If they do not match or are not on file, you will receive an error message directing you to contact CUA. Before contacting us at 902.492.6500, please try both your mobile phone number and email address.

| that you're a new CUA online b<br>leed to set up a profile to use the<br>vorry! We'll walk you through two | anking user.<br>e enhanced<br>o simple                                                                                                    |
|----------------------------------------------------------------------------------------------------|----------------------------------------------------------------------------------------------------|
| ntification and security purposes<br>birth and either the mobile phor<br>e on file for you.                | s, enter your<br>ne or e-mail                                                                                                    |
| nentication code will be sent to th<br>number or e-mail for confirmatic                                    | he mobile<br>on.                                                                                                    |
| * Member/Debit Card Number<br>(populated from previous step)                                               |                                                                                                    |
| f Birth                                                                                                    | Ē                                                                                                    |
|                                                                                                    |                                                                                                    |
| bile phone number                                                                                          |                                                                                                    |
| Mobile phone number                                                                                        | 3)                                                                                                    |
| Confirm                                                                                                    | )                                                                                                    |
| nail                                                                                                    |                                                                                                    |
|                                                                                                    |                                                                                                    |
| Confirm                                                                                                    | )                                                                                                    |
| Continue                                                                                                   |                                                                                                    |
| Cancel                                                                                                    |                                                                                                    |
|                                                                                                    | e that you're a new CUA online b<br>need to set up a profile to use the<br>vorry! We'll walk you through two<br>ntification and security purposes<br>birth and either the mobile phor<br>re on file for you.<br>nentication code will be sent to the<br>number or e-mail for confirmation<br>* Member/Debit Card Number<br>(populated from previous step)<br>f Birth<br>bile phone number<br>Mobile phone number<br>Mobile phone number<br>Confirm<br>nail |

5. When using the calendar for your date of birth, you do not need to scroll day by day to find the date. You can quickly scroll to the appropriate year by clicking on the year above the current date. This shows you a scrollable list of all years. As an example, to enter the birth date January 1, 1960, click on 2024. Then scroll upwards until you reach 1960. Click on 1960 so that it is coloured blue, and then click 'OK' in the bottom right corner.

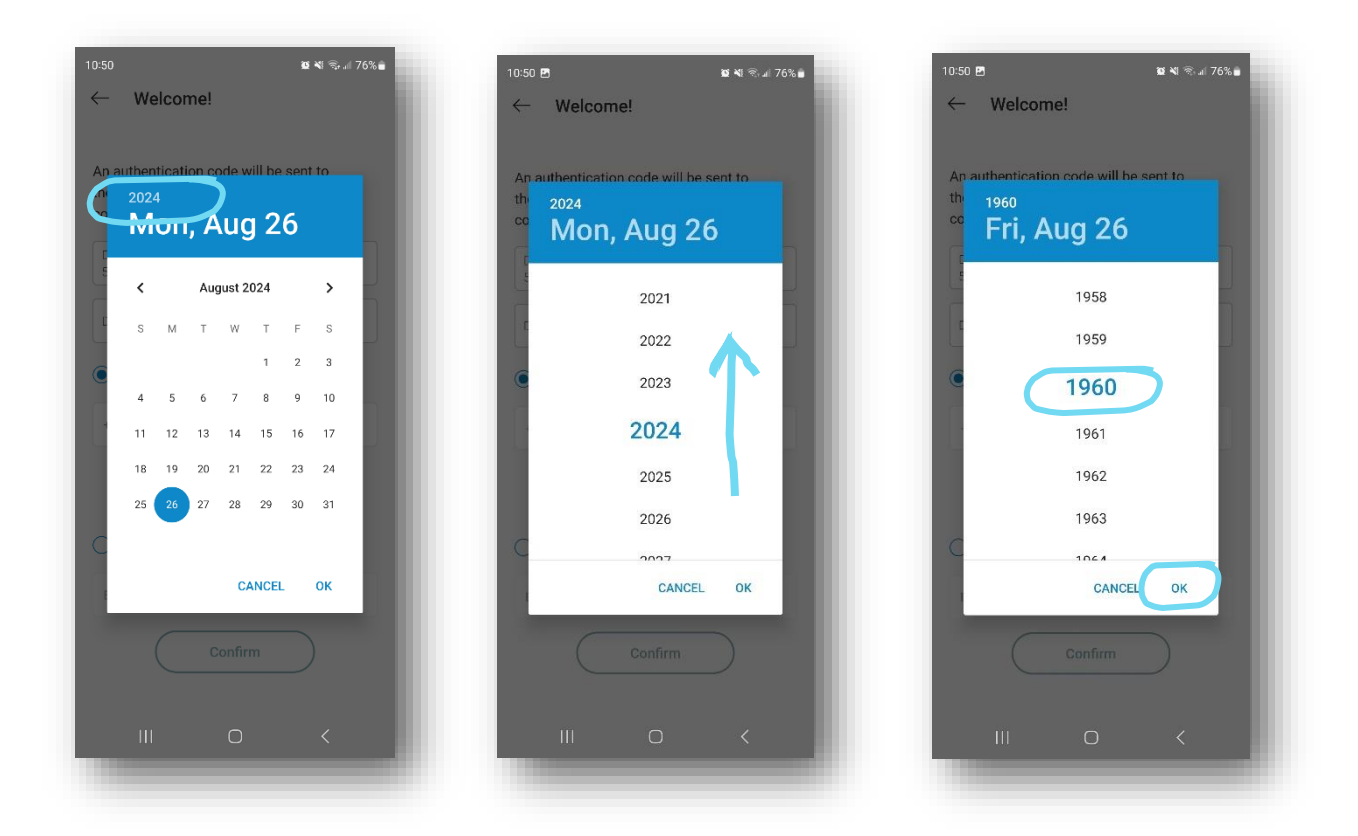

Once there, you will be shown today's date within your selected year. Click on the left or right arrows to scroll to the correct month.

| 10:51 E      | ,        |        |         |        |        | 10   | <b>4</b> 1 ଲି. | ⅆ 76% 🗋 | ł |
|--------------|----------|--------|---------|--------|--------|------|----------------|---------|---|
| $\leftarrow$ | Welcome! |        |         |        |        |      |                |         |   |
|              |          |        |         |        |        |      |                |         |   |
| An ai        | uthen    | ticati | on co   | ode w  | ill be | sent | to             |         |   |
| the          | 196      | )      | <b></b> | ~ 0    | C      |      |                |         |   |
|              |          | I, F   | ٩u      | y 2    | -0     |      |                |         |   |
|              | <        | )      | Auç     | just 1 | 960    | C    | >              |         |   |
| L<br>A       | S        | М      | т       | W      | т      | F    | s              |         |   |
|              |          | 1      | 2       | 3      | 4      | 5    | 6              |         |   |
|              | 7        | 8      | 9       | 10     | 11     | 12   | 13             |         |   |
|              | 14       | 15     | 16      | 17     | 18     | 19   | 20             |         |   |
| L            | 21       | 22     | 23      | 24     | 25     | 26   | 27             |         |   |
| L            | 28       | 29     | 30      | 31     |        |      |                |         |   |
| С            |          |        |         |        |        |      |                |         |   |
|              |          |        |         | C/     | NCEL   |      | ок             |         |   |
|              |          | _      |         |        |        | _    |                |         |   |
|              |          |        |         |        |        |      |                |         |   |
|              |          |        |         |        |        |      |                |         |   |
|              |          |        |         |        |        |      |                |         |   |
|              |          |        |         |        |        |      |                |         |   |
|              |          |        |         |        |        |      |                |         |   |

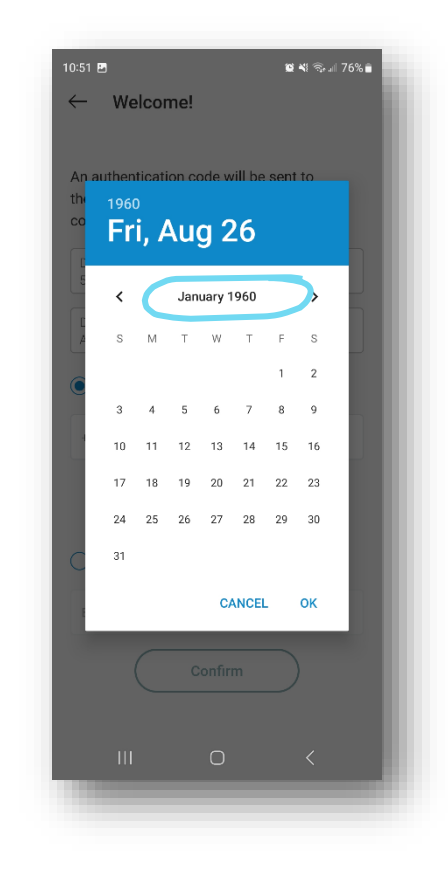

Then, you will see all of the days within that month and year. Once you click on the appropriate day, click 'OK' in the bottom right-hand corner. Your birthdate will populate into the field, and you can proceed to the next step.

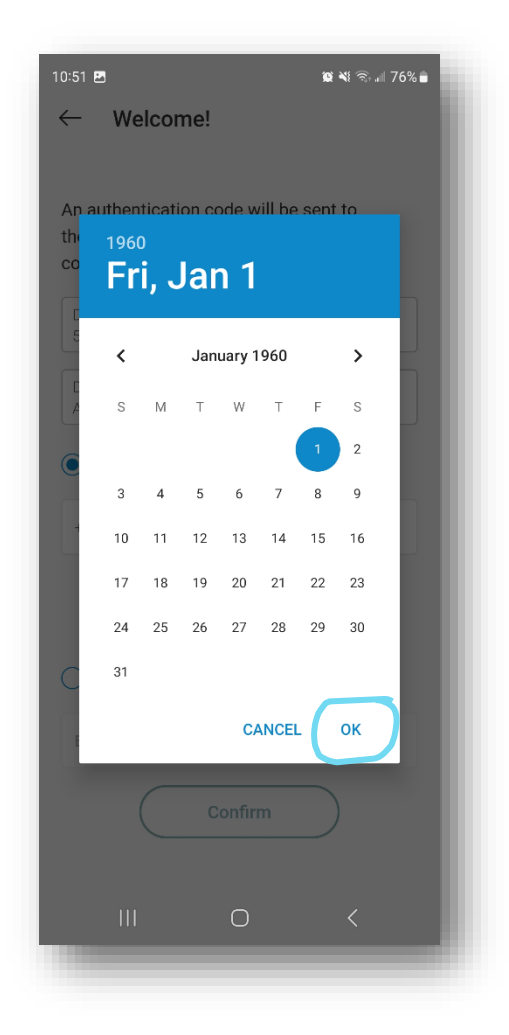

6. If the information entered in the above screen matches the information on file at CUA, you will be prompted to enter an authentication code which will be sent to your mobile phone number or email address that you entered above. Enter the code and click 'Confirm'.

| E-mail Confirmation                                                   |
|-----------------------------------------------------------------------|
| An authentication code has been sent to your e-mail.                  |
| Enter code                                                            |
| If you don't receive the code within 10 minutes, <u>resend code</u> . |
| Confirm                                                               |

7. After successfully entering the authentication code, you will be asked to select a new username and password. Once you've selected your new login credentials and accepted the terms of the *Direct Service Agreement*, click 'Continue'.

Note: The username should be something you will easily remember, as you will use it to sign into online banking from now on. It also cannot be changed once set, so please ensure you enter it carefully.

| _                                | Setup user profile                                                                            |  |
|----------------------------------|-----------------------------------------------------------------------------------------------|--|
| Step 1 of                        | 2: Create a new user profile                                                                  |  |
| Welcome<br>new user<br>strong pa | e CUA Member! You'll need to set up a<br>r profile consisting of a username and a<br>assword. |  |
| Username                         | e                                                                                             |  |
| Password                         | ł                                                                                             |  |
| Password                         | l strength: Weak                                                                              |  |
| × Mini                           | mum 10 characters                                                                             |  |
| × 1 up                           | percase letter                                                                                |  |
| × 1 low                          | vercase letter                                                                                |  |
| × 1 nui                          | mber                                                                                          |  |
| Re-enter                         | password                                                                                      |  |
| I hav<br>Direc                   | re read and accept the<br>ct Service Agreement                                                |  |
|                                  | Continue                                                                                      |  |
| _                                |                                                                                               |  |

8. You will see a summary screen outlining your name, new username, concealed password and mobile phone number or email address. If you are satisfied with the information, click "Create user profile". If you need to make changes, you can click "Cancel" and re-enter your information.

|                   | Setup user profile                       |
|-------------------|------------------------------------------|
| Step 2            | of 2: Confirm user profile               |
| You're<br>profile | almost done. Review and create your user |
| Name              | handa ar                                 |
| CUAN              | lember                                   |
| Userna            | ame                                      |
| ILove             | CUA                                      |
| Passw             | ord                                      |
| *****             | *                                        |
| Email             |                                          |
| meml              | per@cua.com                              |
|                   |                                          |
|                   | Create user profile                      |
|                   | Cancel                                   |

9. You can now proceed to log in to the new online banking system using the username and password you have just set!

| Setup user profile                                                                                         |
|----------------------------------------------------------------------------------------------------|
| User profile was successfully created.                                                                     |
| Your user profile has been created. You can<br>proceed to sign in using your new username and<br>password. |
| Name<br>CUA Member                                                                                         |
| Username<br>IL oveCUA                                                                                      |
| Password                                                                                                   |
| Email<br>member@cua.com                                                                                    |
| Proceed to sign in                                                                                         |
|                                                                                                    |